Het beeld van mijn webcam is niet erg duidelijk: mijn gezicht is onscherp. Hoe kan ik de scherpte aanpassen?

U kunt de scherpstelling in de eerste plaats handmatig aanpassen door de ring voor het aanpassen van de lens van de webcam naar links of rechts te draaien totdat u een zo scherp mogelijk beeld krijgt, zoals in de afbeelding hieronder:

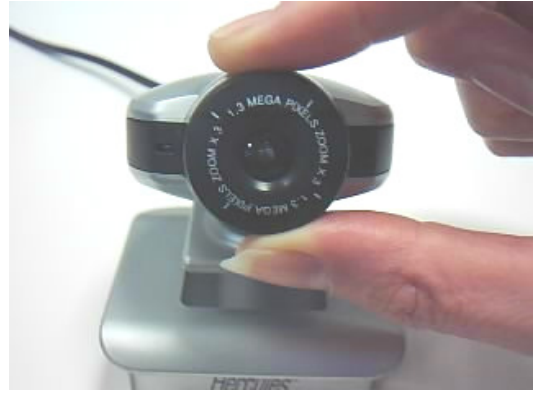

Uw webcam beschikt over automatische aanpassing van de beeldscherpte door de software. Als het resultaat hiervan u echter niet bevalt, kunt u de automatische aanpassing uitschakelen en de instelling als volgt zelf aanpassen:

- Start de Webcam Station Evolution-software en klik vervolgens op de knop
- 2. Schakel het selectievakje voor de automatische aanpassing bij **Scherpte** uit.

|               | Handmatig      | Automatisch |     |      |              |
|---------------|----------------|-------------|-----|------|--------------|
| Helderheid -  | A              | _ [         | 8   | =    |              |
| Contrast -    | A              | — [         | 3   | я    |              |
| Tint -        | <b>A</b>       | - [         | 2   | 70.  |              |
| /erzadiging - | A              | _ [         | 2   |      |              |
| Scherpte -    | A              | _ [         | 1   |      | $\leftarrow$ |
| Belichting -  | 4              | - [         | 1   | V    |              |
| Kleur inschak | elen 🗹         |             |     |      |              |
| LED inso      | hakelen 🗹 🔰    | Standaar    | dwa | arde |              |
| Anti-bee      | ldflikkering 🚌 |             |     |      | e.           |

- 3. Pas de scherpte handmatig aan door de schuifknop met de muis naar links of rechts te verplaatsen. Het effect van uw instelling wordt meteen weergegeven in het hoofdvenster van **Webcam Station Evolution**.
- 4. Leg de instelling vast door op **OK** te klikken.